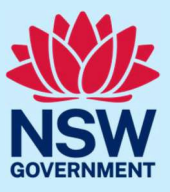

Follow the steps below to set up your JP Online account and submit an application for Justice of the Peace (**JP**) appointment.

#### Step 1: register

Go to JP Online and select **Register for JP Online** from the page.

| Communities and Justic                                | ce                                                                                                    | Q                  | ⊕ Language ∨               |
|-------------------------------------------------------|----------------------------------------------------------------------------------------------------|--------------------|----------------------------|
| Legal and justice           Housing and homelessne    | ss $$ Children and families $$ Community inclusion $$                                                              | Service provid     | ers 🗸 About us 🗸           |
| Home > Legal and justice > Legal assistance and repre | sentation > Justices of the peace > JP Online                                                                      |                    |                            |
| Justices of the Peace                                 | JP Online                                                                                                    |                    |                            |
| The role of JPs                                       | JP Online provides a simple way for prospective JPs and existing                                                   | g JPs to complet   | e a range of tasks all in  |
| Find a JP                                             | one place.                                                                                                    |                    | -                          |
| Become a JP                                           | Log in to JP Online 🖸                                                                                              |                    |                            |
| Information and services for JPs                      | Don't have a JP Online account?                                                                                    |                    |                            |
| JP Online                                             | You will need to register for JP Online to create an account.                                                      |                    |                            |
| Register for JP Online                                | Register for JP Online                                                                                             |                    |                            |
| Submit feedback about a JP                            | You will not be able to register for JP Online if you are not eligib<br>learn more about the eligibility criteria. | le to be a JP. Vis | it <u>Becoming a JP</u> to |

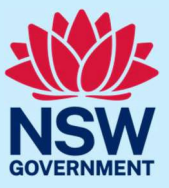

Answer the eligibility questions. If eligible, select **Continue**.

| Have you ever been appointed as a Justice of the Peace (JP) in NSW before?                                                                             |
|----------------------------------------------------------------------------------------------------|
| Yes                                                                                                    |
| No                                                                                                    |
|                                                                                                    |
| To be eligible for appointment as a Justice of the Peace (JP),<br>please answer the following<br>Are you 18 years of age or over?*                     |
| <ul> <li>Yes</li> </ul>                                                                                                    |
| No                                                                                                    |
| Are you an Australian citizen?*                                                                                                    |
| ●Yes                                                                                                    |
| No                                                                                                    |
| Do you usually live in NSW? *                                                                                                    |
| ●Yes                                                                                                    |
| No                                                                                                    |
| Are you currently bankrupt or subject to any debt agreement or personal insolvency agreement<br>under the <u>Bankruptcy Act 1966 (Commonwealth)</u> ?* |
| Yes                                                                                                    |
| ●No                                                                                                    |
| Are you proficient in English?*                                                                                                    |
| ●Yes                                                                                                    |
| No                                                                                                    |
|                                                                                                    |
| Please continue to register for a JP online account                                                                                                    |
| Cancel                                                                                                    |

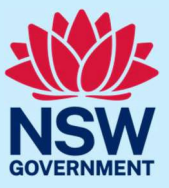

Enter your personal details and create your password, then select **Continue.** 

Your password must be a minimum of 10 characters long. It must contain at least: 1 lowercase letter (a-z), 1 uppercase letter (A-Z), 1 number (0-9) and a special character (,.!@#).

Please note, each JP Online account must have a unique email address as it will become your username to login.

| Create profile                                                                                                    |        |
|----------------------------------------------------------------------------------------------------|--------|
| Personal details                                                                                                    |        |
| • To create a JP online account, fill your details as required below including the email address you will use to log in to your account. |        |
| Title<br>Mr<br>First name                                                                                                    | ~      |
| Do you have a middle name?                                                                                                    |        |
| Select                                                                                                    | $\sim$ |
| Surname                                                                                                    |        |
| Surname                                                                                                    |        |
| Date of birth ⑦ *<br>30 ~ October ~ 1958 ~                                                                                               |        |

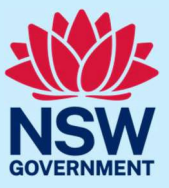

| Contact details                               |                               |               |                 |       |
|-----------------------------------------------|-------------------------------|---------------|-----------------|-------|
| To receive a secu<br>provide a valid mobility | rity code sent<br>ile number. | to your mobil | e number, pleas | e     |
| Mobile phone                                  |                               |               |                 |       |
| 1234567892                                    |                               |               |                 |       |
| Email address •                               |                               |               |                 |       |
| xxxxx@xxx.com                                 |                               |               |                 |       |
| Confirm email address                         | 5.0                           |               |                 |       |
|                                               |                               |               |                 |       |
| Password                                      |                               |               |                 |       |
|                                               |                               |               |                 |       |
| Confirm password *                            |                               |               |                 |       |
|                                               |                               |               |                 |       |
|                                               |                               |               |                 |       |
| Cancel                                        |                               |               |                 | tique |
| Cancel                                        |                               |               | Con             | unue  |
|                                               |                               |               |                 |       |

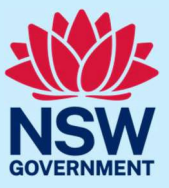

To verify your account, we will send you a unique security code. The security code will be sent to your email address or mobile (based on your selection). Select either **SMS** or **Email**, then select **Send security code**.

| Account verification                                                                                                    |
|----------------------------------------------------------------------------------------------------|
| <ul> <li>To verify your account, we will send you a unique security code to<br/>your email address - donneipejaza-1985@yopmail.com or mobile</li> <li>- 1234567889 based on your selection. This helps to keep your details safe<br/>and secure. Once you receive the security code, please enter the code below<br/>and select verify.</li> </ul> |
| Please select the below option to send security code to verify your account • SMS Email Send security code                                                                                                    |
| Enter security code here     Verify       Accept and confirm your profile registration.                                                                                                    |
| I confirm that all the details provided are true and correct.  I have read and agree to the                                                                                                    |
| Privacy policy for the administration of JP appointments.                                                                                                    |
| I agree to the Department of Communities and Justice conducting any<br>relevant checks as part of the assessment of my application and at any time<br>during my appointment as a JP. This includes, but is not limited to, a national<br>criminal history records check, bankruptcy check and traffic history check.                               |
| I consent to the Department of Communities and Justice making confidential inquiries about my character and suitability for appointment through my nominated referees, and any relevant agency and its employees.                                                                                                    |
| Cancel Back Register                                                                                                    |

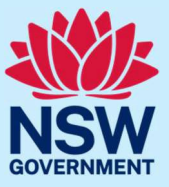

Enter the security code you receive via SMS or email and select Verify.

| Please select the below option to send security code to verify your account * |
|-------------------------------------------------------------------------------|
| • Email                                                                       |
| Security code sent successfully to the provided email address.                |
| <b>Note:</b> The security code is valid for 15 minutes and one time use only. |
|                                                                               |
| 02353675 Verify CResend Code                                                  |

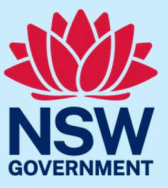

Once your security code has been verified, you can proceed. You will be prompted to accept and confirm your profile registration. Please tick all the required boxes, then select the **Register** button.

| Your security code has been verified and validated.                                                                                                    |  |  |  |  |
|----------------------------------------------------------------------------------------------------|--|--|--|--|
| Accept and confirm your profile registration.                                                                                                    |  |  |  |  |
| I confirm that all the details provided are true and correct.                                                                                                    |  |  |  |  |
| I have read and agree to the                                                                                                    |  |  |  |  |
| Privacy policy for the administration of JP appointments.                                                                                                    |  |  |  |  |
| I agree to the Department of Communities and Justice conducting any                                                                                                    |  |  |  |  |
| relevant checks as part of the assessment of my application and at any time during my appointment as a JP. This includes, but is not limited to, a national criminal history records check, bankruptcy check and traffic history check. |  |  |  |  |
| I consent to the Department of Communities and Justice making                                                                                                    |  |  |  |  |
| confidential inquiries about my character and suitability for appointment through my nominated referees, and any relevant agency and its employees.                                                                                     |  |  |  |  |
| Cancel Back Register                                                                                                    |  |  |  |  |

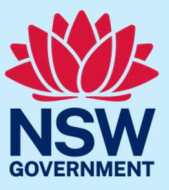

Once you have selected **Register**, a confirmation screen will display. To continue, select **Login here** (or if you are finished, select **Close**). We will also send you an email confirming your successful registration.

| Confirmat                         | tion                                                 |
|-----------------------------------|------------------------------------------------------|
| 🕑 Congratul                       | ations                                               |
| You have s                        | uccessfully registered for a JP Online account.      |
| Your user l                       | D to login : friquoufroilenu-5264@yopmail.com        |
| Thank you<br>Appointm<br>Departme | ı,<br>ent Services<br>ent of Communities and Justice |
| Close                             | To continue to your JP online account Login here     |

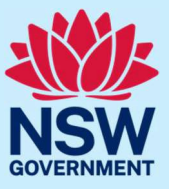

#### Step 2: take the JP knowledge test

To log in, enter your username (this should be your email address) and password, then select **Log** in.

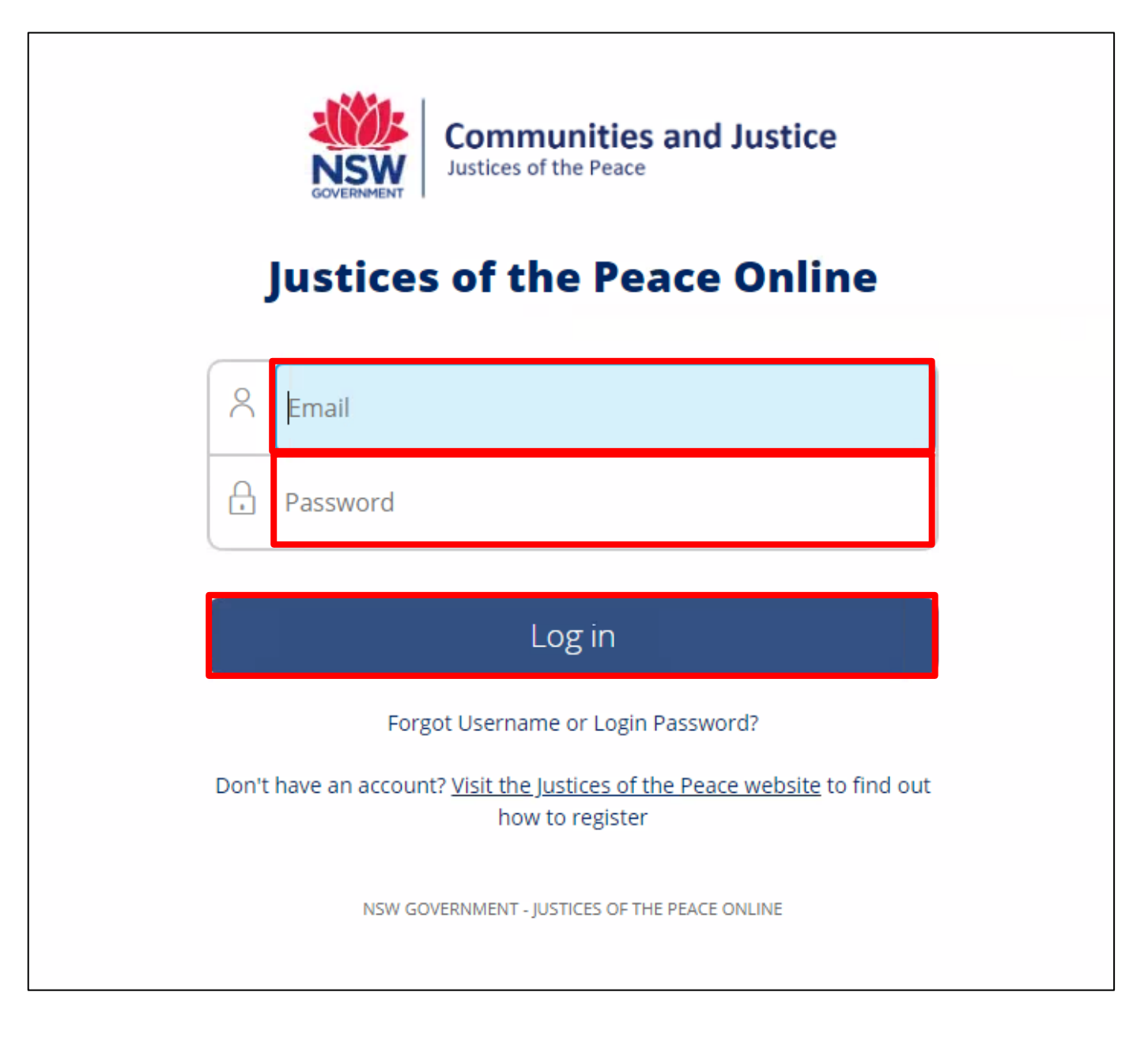

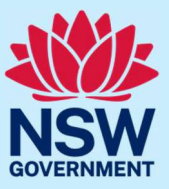

Prior to attempting the JP knowledge test, you can practice the test by selecting **Practice Test.** 

When you are ready to attempt the JP knowledge test, select the **JP Knowledge Test** button, then follow the instructions on each page to take the test.

You will need to pass the JP knowledge test before you can apply to be a JP.

| Communities and Justice<br>Justices of the Peace |                                                                                                |                                                                                               |                                                            | 슈 Home 릠JP Handbook 🔗 T |
|--------------------------------------------------|------------------------------------------------------------------------------------------------|-----------------------------------------------------------------------------------------------|------------------------------------------------------------|-------------------------|
| W Department o                                   | of Communities and Ju                                                                          | istice                                                                                        |                                                            |                         |
|                                                  | Access and manage y                                                                            | our JP registration                                                                           |                                                            |                         |
|                                                  | Practice Test<br>A tool to help you prepare before taking the<br>J <sup>P</sup> knowledge test | JP Knowledge Test<br>This is a requirement for all existing JPs and<br>new JP applicants<br>→ | Apply to become a JP<br>complete the application form<br>→ |                         |
|                                                  | Change my details<br>Update your contact, address and public<br>register details               | Order JP Products<br>Purchase a JP handbook or JP Certificate<br>→                            | -                                                          |                         |

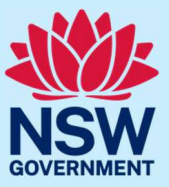

#### Step 3: apply to be a JP

Once you have successfully passed the JP knowledge test, select **Apply to become a JP** to begin the application.

| Communities and Justice |                                                                |                                                                     |                               | ╋ Home ■JP Handbook |
|-------------------------|----------------------------------------------------------------|---------------------------------------------------------------------|-------------------------------|---------------------|
| W Department (          | of Communities and Ju                                          | ustice                                                              |                               |                     |
|                         | Access and manage                                              | your JP registration                                                |                               |                     |
|                         | Practice Test                                                  | JP Knowledge Test                                                   | Apply to become a JP          |                     |
|                         | A tool to help you prepare before taking the JP knowledge test | This is a requirement for all existing JPs and<br>new JP applicants | Complete the application form |                     |
|                         | •                                                              | ·                                                                   |                               |                     |
|                         | Change my details                                              | Order JP Products                                                   |                               |                     |
|                         | Update your contact, address and public register details       | Purchase a JP handbook or JP Certificate                            |                               |                     |
|                         | →                                                              | ·                                                                   |                               |                     |

Review the information prior to starting your application. When you are ready, tick the agreement box, then select **Start application**.

| Dear Tom,<br>Congratulations on successfully completing the JP knowledge test!                                                                                                    |                                             |
|----------------------------------------------------------------------------------------------------|---------------------------------------------|
| Congratulations on successfully completing the JP knowledge test!                                                                                                    |                                             |
|                                                                                                    |                                             |
| Please carefully read the information below before starting your application.                                                                                                    |                                             |
| To complete this application you will need to:                                                                                                    |                                             |
| <ol> <li>Provide proof of identity and citizenship or eligibility to vote in NSW elections. We may request that you provide some of the following<br/>birth certificate, NSW driver's licence, Australian passport, confirmation of enrolment on the NSW electoral roll.</li> <li>Disclose all:</li> </ol>                                                                                                    | documents: your Australian                  |
| <ul> <li>a. Previous criminal offences including offences that were heard in court and dismissed, and all traffic offences that went to court.</li> <li>b. Adverse findings or comment by any court, tribunal, official inquiry, regulatory agency, complaint handling or dispute resolution bot<br/>trade or industry association.</li> </ul>                                                                                                    | dy; or professional, business,              |
| c. Suspensions or disqualifications from holding any licence, registration, certificate or membership in any profession, business, trade o<br>d. Disqualifications from being involved in the management of any company under the <u>Carporations Act 2001 (Commonwealth)</u> . 3. Provide information about the need for your appointment, either within the community or as part of your employment. 4. Select your local member of NSW Parliament to review your application and, if satisfied, nominate you for aboutment as a IP. You | or industry.<br>mav also choose a different |
| member of NSW Parliament including a member of the Legislative Council of NSW.<br>5. Declare that all of the information you are providing is true and correct.<br>6. Agree to the NSW Department of Communities and Justice conducting background checks, including a national criminal history records ch-                                                                                                    | eck.                                        |
| When you are ready to begin, please agree to all the terms and conditions mentioned above and select Start application.                                                                                                    |                                             |
| agree to all the terms and conditions mentioned above.                                                                                                    |                                             |
| Not ready - return to homepage                                                                                                    | Start application                           |

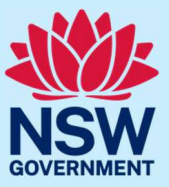

Enter your details, then select **Continue**.

You will need to complete the details on each screen to submit your application.

Once you have submitted your application, you can track the progress of your application from the activity table on your home screen.

| Your details                                                                                                    |        |
|----------------------------------------------------------------------------------------------------|--------|
| <ul> <li>Please enter your full legal name, as shown on your identification documents.</li> <li>If your name has changed then please provide a copy of your change of name certificate or marriage certificate and evidence that you currently use the new name such as a driver license.</li> </ul> |        |
| Title *                                                                                                    |        |
| Mr                                                                                                    | $\sim$ |
| First name *                                                                                                    |        |
| Tom                                                                                                    |        |
| Do you have a middle name? *                                                                                                    |        |
| Yes                                                                                                    | $\sim$ |
| Middle name *                                                                                                    |        |
|                                                                                                    |        |
| Last name *                                                                                                    |        |
| Cruise                                                                                                    |        |
| Gender *                                                                                                    |        |
| Select Gender                                                                                                    | $\sim$ |
| Are you of Aboriginal and/or Torres Strait Islander origin? *                                                                                                    |        |
| ⊖Yes                                                                                                    |        |
| No                                                                                                    |        |
| OPrefer not to say                                                                                                    |        |
| Occupation *                                                                                                    |        |
| Select Occupation                                                                                                    | $\sim$ |
| Have you ever been known by any other name?                                                                                                    |        |
| ⊖Yes                                                                                                    |        |
| ●No                                                                                                    |        |
| Cancel Save & Close Continu                                                                                                    | Je     |

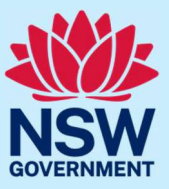

#### Step 4: log a change in circumstances

If there is a change in your circumstances during the time your application is being processed, you can disclose the change using JP Online.

To log a change in circumstance, select **Home** to return to the JP Online homepage.

Then select **Change my details** to submit a request for:

- appeal
- change of name
- update correspondence email ID
- update phone number
- update preferred language
- update password
- new disclosure.

| Communities and Justice<br>Justices of the Peace | 슈 Home 릠JP Handbook │                                                                   |                                                                                               |                                                       |  |
|--------------------------------------------------|-----------------------------------------------------------------------------------------|-----------------------------------------------------------------------------------------------|-------------------------------------------------------|--|
|                                                  | Access and manage y                                                                     | our JP registration                                                                           |                                                       |  |
|                                                  | Practice Test<br>A tool to help you prepare before taking the<br>JP knowledge test<br>→ | JP Knowledge Test<br>This is a requirement for all existing JPs and<br>new JP applicants<br>→ | Apply to become a JP<br>Complete the application form |  |
|                                                  | Change my details<br>Update your contact, address and public<br>register details<br>→   | Order JP Products<br>Purchase a JP handbook or JP Certificate<br>→                            |                                                       |  |

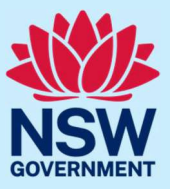

Complete the details in the request. Each request will ask you to enter different details. To submit the request, select **Proceed** or **Submit**.

For more information on how to update your appointment details via JP Online, you can watch an instructional video <u>here</u>.

| Change my details                                                                                                    |                                                                                          |                                                           |  |  |  |
|----------------------------------------------------------------------------------------------------|------------------------------------------------------------------------------------------|-----------------------------------------------------------|--|--|--|
| The Code of Conduct for Justices of the Peace requires y<br>Select a request type from the list below to notify us of a | you to notify the Department of Communities and Justice<br>change in your circumstances. | as soon as practicable of a change in your circumstances. |  |  |  |
| Watch a video on how to change your details                                                                             | $\odot$                                                                                  |                                                           |  |  |  |
| Update Preferred Language                                                                                               | Update Phone Number                                                                      | Update Password                                           |  |  |  |
| Update Correspondence Email ID                                                                                          | Update Address                                                                           | New Disclosure                                            |  |  |  |
| Change Of Name                                                                                                    |                                                                                          |                                                           |  |  |  |

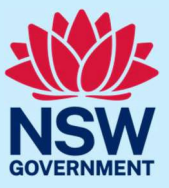

Step 5: sign out

Select **Logout** when you have finished to keep your account secure.

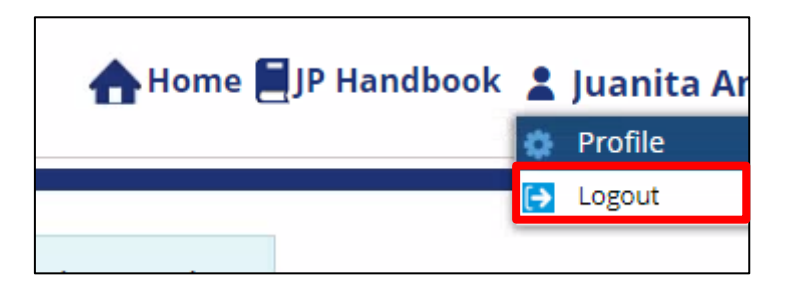

### More information

- Visit the website at <u>www.jp.nsw.gov.au</u>
- Email jp@dcj.nsw.gov.au
- Write to Appointments and Applications NSW Department of Communities and Justice Locked Bag 5000 Parramatta NSW 2124
- Call the JP Infoline on 02 8688 0500 (8.30am – 11.30am and 1.30pm – 3.30pm, Monday to Friday)